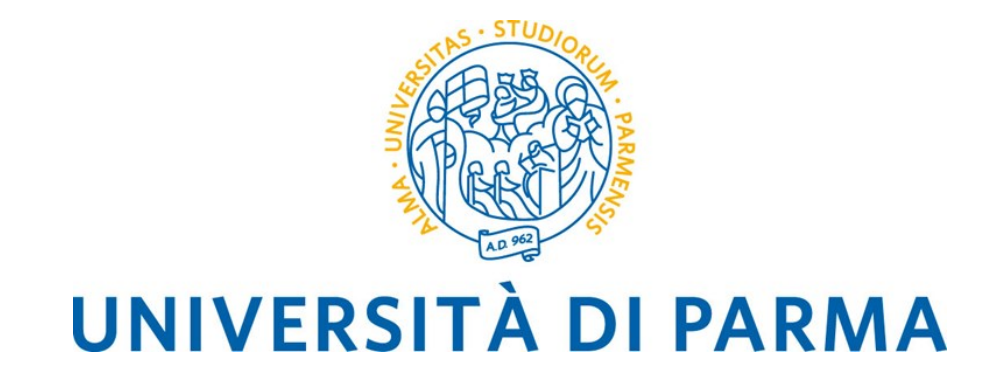

# Manuale operativo della Procedura Elettorale

Il manuale contiene le guide per le **Elezioni Studentesche online**:

- 1. Guida alla presentazione e alla sottoscrizione delle liste elettorali
- 2. Guida al voto telematico

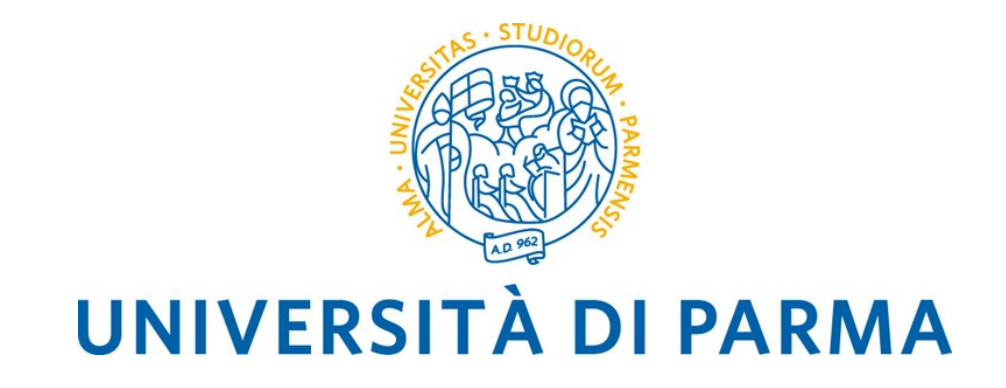

# Elezioni studentesche con GEA

# Guida alla presentazione e alla sottoscrizione delle liste elettorali

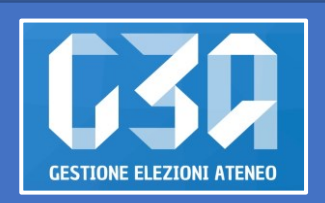

#### SOMMARIO

Scopo della guida e link di accesso alla procedura Α Credenziali Β **Gestione liste** Gestione accettazione candidature/inviti D **Gestione sottoscrizioni** E Accesso al voto F

# A Scopo della guida e link di accesso alla procedura

Lo scopo della presente guida è quello di illustrare, dal punto di vista operativo, tutte le operazioni da compiere a carico della studentessa/dello studente, mediante l'applicativo GEA, per le elezioni delle rappresentanze studentesche.

Per tutto quanto non previsto espressamente in questa guida si rimanda alla lettura del Decreto di indizione delle elezioni e del Regolamento per l'Elezione delle Rappresentanze Studentesche, di seguito denominato Regolamento.

L'applicativo GEA è accessibile da ESSE3 (http://unipr.esse3.cineca.it/).

Per accedere la studentessa/lo studente deve fare clic sull'icona hamburger (composta da tre linee orizzontali) in alto a destra della pagina web e scegliere la voce *Registrati/Accedi* e nella nuova pagina che si presenta inserire le proprie credenziali di Ateneo (secondo il formato nome.cognome@studenti.unipr.it o nome.cognome@unipr.it) seguite dalla propria password. E' possibile effettuare il login anche con le credenziali SPID/CIE.

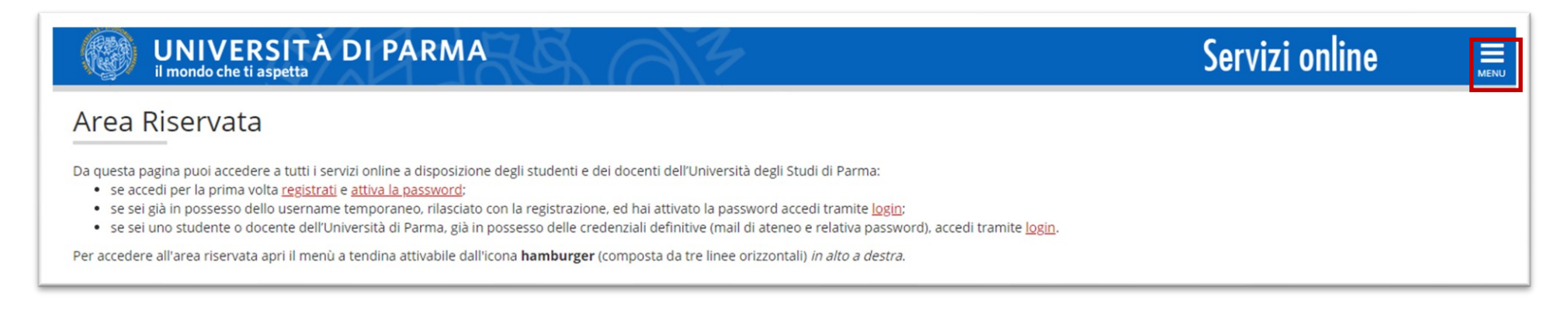

Una volta effettuato il login, scegliere la voce di menù *Elezioni Studentesche*.

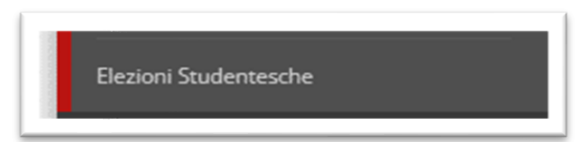

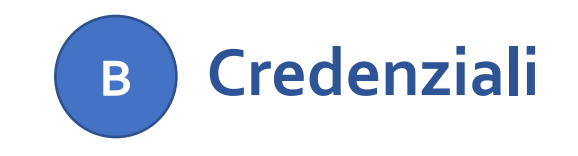

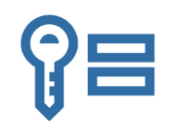

Si invitano le studentese/gli studenti ad effettuare una verifica preliminare del corretto funzionamento delle proprie credenziali istituzionali collegandosi alla pagina:

https://www.idem.unipr.it/secure/home

| ( | - |   |  |
|---|---|---|--|
| - |   | R |  |
| 1 | - | 1 |  |
| ( |   | 1 |  |

- Se non si ricorda la propria password è possibile eseguire la procedura di recupero password disponibile all'indirizzo: <u>https://www.idem.unipr.it/start/recuperapwd</u>
- Se non si ricorda il proprio username è possibile eseguire la procedura di recupero dello username disponibile all'indirizzo: <u>https://www.idem.unipr.it/start/recuser</u>

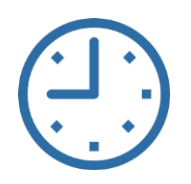

NB: si consiglia di effettuare la verifica del corretto funzionamento delle credenziali al più presto e con anticipo rispetto alla giornata delle elezioni, poiché, in alcune circostanze, i tempi di lavorazione per il ripristino delle credenziali potrebbero richiedere alcuni giorni.

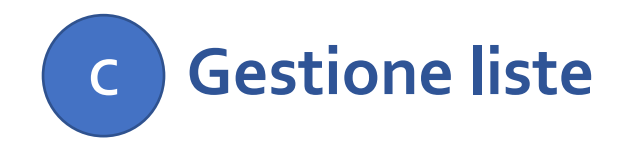

Nel seguito sono riportate le istruzioni per gestire le liste.

- **1** Creazione della lista
- 2 Selezione dell'organo/collegio
- **3** Ricerca e invito della candidata/del candidato
- 4 Presentazione della lista

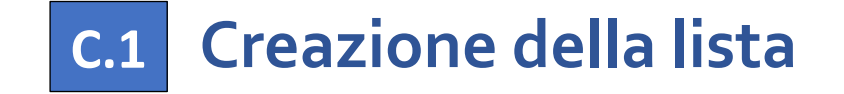

|                                             |                                                |                                             | <b>گ</b> ******           |
|---------------------------------------------|------------------------------------------------|---------------------------------------------|---------------------------|
| UNIVERSITÀ<br>DI PARMA                      |                                                |                                             |                           |
| Elezioni delle rappresentanze studentes     | che                                            |                                             |                           |
| <b>Voto</b><br>dal 09/05/2023 al 10/05/2023 | Sottoscrizioni<br>dai 07/04/2023 ai 20/04/2023 | Candidature<br>dai 10/01/2023 ai 27/03/2023 | Inviti<br>Totale inviti 0 |
|                                             | 9                                              | Selezionare la card Candidature             |                           |

#### Inizialmente non sono presenti liste; procedere con il pulsante Crea lista per inserirne una nuova.

| < Candidature        |                                     |            |
|----------------------|-------------------------------------|------------|
| Gestione candidature |                                     | Crea lista |
|                      | Non hai liste elettorali da gestire |            |
|                      |                                     |            |

| Nome *   | almeno 5 caratteri (7 caratteri) |                    |                     |
|----------|----------------------------------|--------------------|---------------------|
| Immagine | dimensione massima:              | Cambia<br>Immagine | Elimina<br>Immagine |
| Motto    |                                  |                    |                     |

Inserire i campi richiesti e al termine premere il pulsante *Salva* (i campi contraddistinti dall'asterisco sono obbligatori).

| Candidature                 |            |                             |
|-----------------------------|------------|-----------------------------|
| Gestione candidature        | Crea lista | La lista è<br>ufficialmente |
| Lista elettorale<br>Lista 2 |            | salvata sul<br>sistema.     |

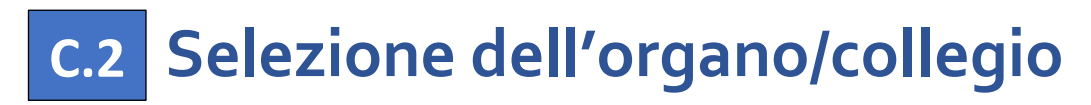

Selezionare la lista per presentarla su uno o più organi/collegi e premere il pulsante Aggiungi organo.

| UNIVERSITÀ<br>DI PARMA                            |                 |
|---------------------------------------------------|-----------------|
| < Candidature                                     |                 |
| Gestione candidature                              | Crea lista      |
| Lista elettorale<br>Lista 2                       |                 |
|                                                   |                 |
| Lista 2                                           | Aggiungi organo |
| Data inserimento: 23/01/2023 13:17:43             |                 |
| Non hai ancora inserito nessun organo e collegio. |                 |

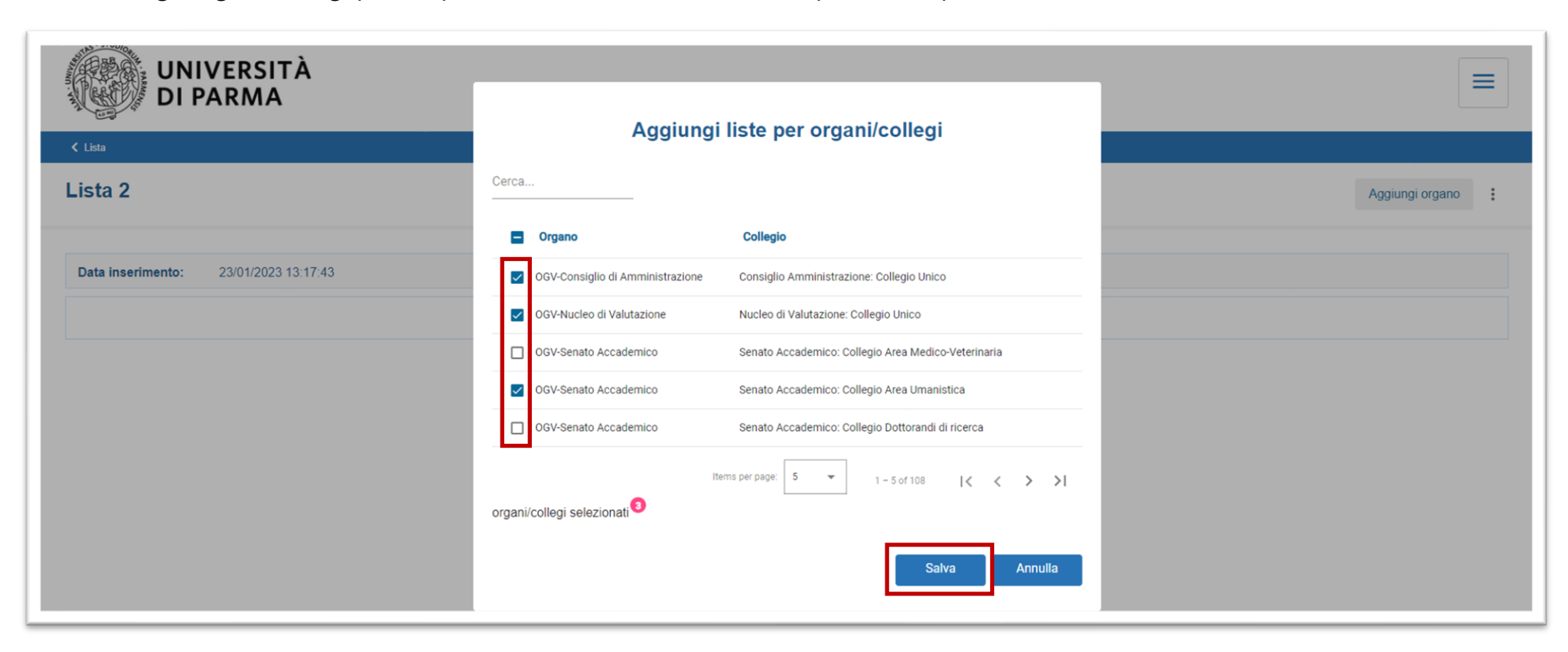

Selezionare gli organi/collegi per cui presentare la lista e, al termine, premere il pulsante Salva.

Apparirà il riepilogo degli organi/collegi per cui la lista è stata inserita.

| UNIVERSITÀ<br>DI PARMA                                                         |                         |
|--------------------------------------------------------------------------------|-------------------------|
| < Lista                                                                        |                         |
| Lista 2                                                                        | Aggiungi organo         |
| Data inserimento: 23/01/2023 13:17:43                                          |                         |
| OGV - Senato Accademico - Senato Accademico: Collegio Area Umanistica          | [ 0 candidati ] BOZZA > |
| OGV - Nucleo di Valutazione - Nucleo di Valutazione: Collegio Unico            | [ 0 candidati ] BOZZA > |
| OGV - Consiglio di Amministrazione - Consiglio Amministrazione: Collegio Unico | [ 0 candidati ] BOZZA > |

La lista nasce in stato BOZZA:

facendo clic sui tre puntini di menù, è possibile modificare la lista inserita o eliminarla fino a quando almeno una/o delle candidate/dei candidati inseriti ha accettato la candidatura.

Ora, per ogni organo/collegio, la presentatrice/il presentatore deve inserire uno o più candidate/candidati.

### c.3 Ricerca e invito della candidata/del candidato

Selezionare il collegio per il quale si desidera inserire la candidata/il candidato, facendo clic sul simbolo , e procedere con il pulsante *Aggiungi candidature*.

| Lista 2                                                                                                    |                              |                                          | Aggiungi organ           | 10                   |
|----------------------------------------------------------------------------------------------------|------------------------------|------------------------------------------|--------------------------|----------------------|
| Data inserimento: 23/01/2023 13:17:43                                                                                                    |                              |                                          |                          |                      |
| OGV - Senato Accademico - Senato Accademico: Collegio Area Umanistica                                                                                                    |                              |                                          | [ 0 candidati ] BOZZA    | >                    |
| OGV - Nucleo di Valutazione - Nucleo di Valutazione: Collegio Unico                                                                                                    |                              |                                          | [ 0 candidati ] BOZZA    | >                    |
| OGV - Consiglio di Amministrazione - Consiglio Amministrazione: Collegio Unico                                                                                                    |                              |                                          | [ 0 candidati ] BOZZA    | >                    |
| Lista: Lista 2<br>OGV - Senato Accademico - Senato Accademico: Collegio Area U<br>Presentatore: *****<br>Non ci sono ancora candidati. Aggiungi candidati utilizzando gli appositi pulsanti per aggiungere candidature | Umanistica                   |                                          |                          | Bozza                |
| Presentazione                                                                                                    |                              | Sottoscrizioni                           |                          |                      |
| dal 10/01/2023 09:00 al 27/03/2023 17:00                                                                                                    |                              | dal 07/04/2023 09:00 al 20/04/2023 14:00 |                          | 9                    |
| Num. candidati confermati: 0 (1 min - 5 max)                                                                                                    |                              | Num. di sottoscrizioni: 0 (40 min)       |                          | •                    |
| Candidature<br>dal 10/01/2023 09:00 al 27/03/2023 23:59<br>Non                                                                                                    | hai ancora aggiunto nessun c | andidato                                 | Aggiungi mia candidatura | Aggiungi candidature |

Ci sono due modalità di ricerca della candidata/del candidato:

- 1. per Anagrafica (nome, cognome e data di nascita)
- 2. per *Matricola* (matricola e data di nascita)

La presentatrice/il presentatore di lista è tenuta/o a conoscere tali informazioni per poter procedere con la ricerca della candidata/del candidato. Una volta inseriti i campi richiesti, premere *Cerca*.

| O Anagrafica | O Matricola                        | 🔿 Anagrafica                                                       | Matricola                                                                                                    |
|--------------|------------------------------------|--------------------------------------------------------------------|----------------------------------------------------------------------------------------------------|
| nome         |                                    | Matricola: * 99999                                                 |                                                                                                    |
| cognome      |                                    | Data di nascita: * 01/01/2023                                      |                                                                                                    |
|              |                                    |                                                                    |                                                                                                    |
| 01/01/2023   | Ē                                  |                                                                    |                                                                                                    |
|              | Annulla Cerca                      |                                                                    | Annulla                                                                                                    |
|              |                                    |                                                                    |                                                                                                    |
|              | Anagrafica nome cognome 01/01/2023 | Anagrafica     Matricola  nome  cognome  01/01/2023  Annulla Cerca | Anagrafica      nome     cognome     01/01/2023     Annulla     Cerca     Matricola: *     99999     Data di nascita: *        01/01/2023 |

Se la ricerca è andata a buon fine, comparirà la candidata/il candidato e la presentatrice/il presentatore potrà proseguire con l'inserimento premendo il pulsante *Aggiungi* (automaticamente il sistema invierà una mail di invito alla candidatura alla studentessa/allo studente scelto).

Se la candidata/il candidato cercata/o non risulta essere eleggibile, il sistema avviserà la presentatrice/il presentatore con un messaggio di errore; se la candidata/il candidato cercata/o non viene recuperata/o, verificare la correttezza dei dati inseriti durante la ricerca.

La presentatrice/il presentatore di lista può verificare in tempo reale lo stato della candidatura delle candidate/dei candidati inseriti.

| Candidature<br>dal 10/01/2023 09:00 al 27/03/2023 23:59 |          | Aggiungi m                | nia candidatura Aggiungi candidature |
|---------------------------------------------------------|----------|---------------------------|--------------------------------------|
| ^ <b>v</b>                                              | 1. ***** | Accettata                 |                                      |
|                                                         | 2. ***** | In attesa di accettazione |                                      |
| Presenta                                                |          |                           |                                      |

La presentatrice/il presentatore può sollecitare l'accettazione della candidatura tramite l'invio di una ulteriore mail: per fare ciò deve premere il pulsante 🖂 .

Può inoltre decidere di eliminare una candidata/un candidato inserita/o, solo se quest'ultima/o non ha ancora accettato la candidatura, premendo il pulsante 📋 .

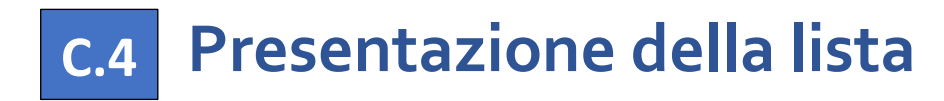

La presentatrice/il presentatore di lista può sempre verificare gli andamenti delle candidature.

Il pulsante di presentazione della lista ( Presenta ) diventa attivo solo se:

- i termini temporali per la presentazione della lista sono aperti;
- la lista ha raggiunto il numero minimo di candidate/i;
- non ci sono altre candidature pendenti (in tal caso la presentatrice/il presentatore di lista deve eliminarle).

| OGV - Senato Accademico - Senato Accadem  | iico: Collegio Area Umanistica | La lista è ufficialmente pr              | esentata Presenta |
|-------------------------------------------|--------------------------------|------------------------------------------|-------------------|
| Presentatore: ******                      |                                |                                          |                   |
| Presentazione                             |                                | Sottoscrizioni                           |                   |
| dal 10/01/2023 09:00 al 27/03/2023 17:00  | 0                              | dal 07/04/2023 09:00 al 20/04/2023 14:00 |                   |
| Num condidati conformati: 1 (1 min 5 may) |                                | Num di sottoscrizioni: () (40 min)       |                   |

# D Gestione accettazione candidature/inviti

L'accettazione della candidatura avviene in concomitanza con la creazione delle liste. La presentatrice/il presentatore, inserendo la candidata/il candidato, la/lo "invita" di fatto a presentarsi per la propria lista, pertanto la studentessa/lo studente potrà accettare o rifiutare la candidatura.

Nel seguito sono riportate le istruzioni per accettare/rifiutare la candidatura.

- **1** Selezione della card Inviti
  - 2 Selezione della candidatura
  - **3** Accettazione o rifiuto della candidatura

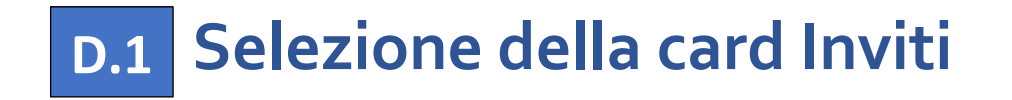

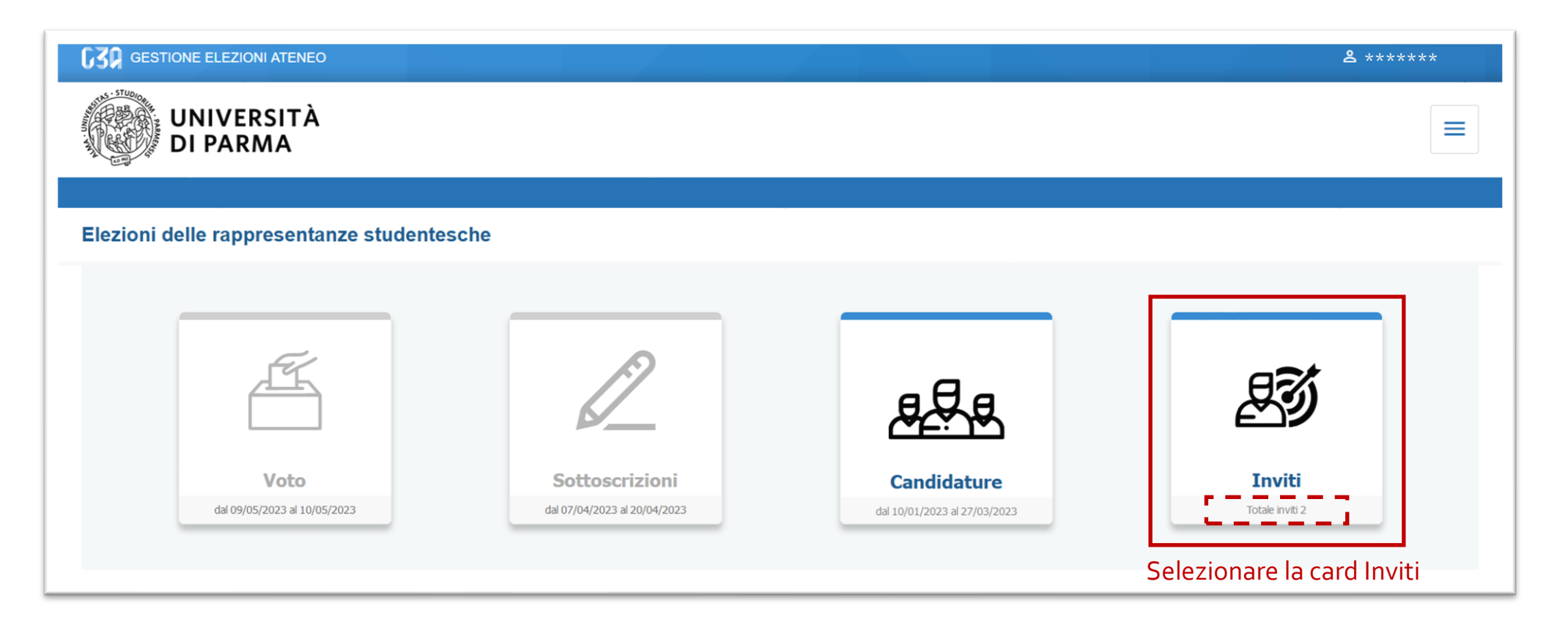

#### **D.2** Selezione della candidatura

In questa sezione sono elencate tutte le candidature ricevute dalla studentessa/dallo studente che può accettarle tutte, rifiutarne una o rifiutarle tutte. Il pulsante di accettazione ( Accetta ) diventa attivo solo a seguito della spunta che indica la sottoscrizione dell'articolo del Regolamento Elettorale che disciplina l'ineleggibilità.

| e nei e candidature                                                                                                    |                                                                                                    |
|----------------------------------------------------------------------------------------------------|----------------------------------------------------------------------------------------------------|
| Vessettas da: ******       Invito pendente         Vessettas da: *******       Invito pendente         Vessettas da: *******       Invito pendente         Invito pendente       Invito pendente         Invito pendente                                                                                                    |                                                                                                    |
| Evented di: ******   Presentad di: *******   Presentad di: ********   Presentad di: *******                                                                                                    |                                                                                                    |
| Presentat d: ******       Invito pendente         Organo: COV - Nucleo di Valutazione       Collegio: Nucleo di Valutazione: Collegio Unico       Invito pendente         Presentata d:: ******       Invito pendente       Invito pendente         Q: ajodere dei diriti politici;       3. di non rossene stato rappresentante degli studenti nello stesso organo organismo nel due mandati precedenti l'elezione. Per il computo dei mandato ai fini della non rieleggibilità, il mandato parziale è conteggiato solo se ha superato la metà della durata di diriti politici;       Accetto ai       Resentata da: *******         Con riferimento alla ineleggibilità nel Senato Accademico e nel Consiglio di Amministrazione, dichiaro altresi soto la mia responsabilità, di non avere con l'Università liti pendenti o contratti in corso, fatta eccezione per le collaborazioni con gli studenti ai servizi       Accetto ai       Resentata da: ******         Organo: OGV - Consiglio di Amministrazione       Collegio: Consiglio Amministrazione: Collegio Unico       Invito pendente         Presentata da: *******       Invito pendente       Invito pendente       Resentata da: *******       Invito pendente         Organo: OGV - Consiglio di Amministrazione:       Collegio Unico       Invito pendente       Invito pendente         Presentata da: ******       Invito pendente       Invito pendente       Invito pendente         Invito pendente       Invito pendente       Invito pendente       Invito pendente       Invito pendente         Inv |                                                                                                    |
| Presential di: *******       Invito pendento         Organo: CGV - Nucleo di Valutazione       Collegio: Nucleo di Valutazione       Collegio: Nucleo di Valutazione       Invito pendento         Importanzia       - Presa visione dell'art. 4 del Regolamento Elettorale dichiaro:                                                                                                    |                                                                                                    |
| Presa visione dell'art. 4 del Regolamento Elettorale dichiaro:         1. di non essere stato rappresentante degli studenti nello stesso organo o organismo nei due mandati precedenti l'elezione. Per il computo del mandato ai fini della non rieleggibilità, il mandato parziale è conteggiato solo se ha superato la metà della durata nonimale;         2. di godere dei lintti politici:       3. di non trovarmi nella condizione di non poter assumere pubblici uffici perché privo dei requisiti previsti da apposite norme di legge o perché condannato con sentenza penale passata in giudicato.       Accetta         Con riferimento alla ineleggibilità nel Senato Accademico e nel Consiglio di Amministrazione, dichiaro altresi sotto la mia responsabilità, di non avere con l'Università liti pendenti o contratti in corso, fatta eccezione per le collaborazioni con gli studenti ai servizi dell'università, ai sensi dell'art. 13 della legge 2 dicembre 1991, n. 390.       Accetta         Presentata da: *****       Invito pendente         Organo: OGV - Consiglio di Amministrazione       Collegio: Consiglio Amministrazione: Collegio Unico       Invito pendente         Presa visione dell'art. 4 del Regolamento Elettorale dichiaro:       1. non essere stato rappresentante degli studenti nello stesso organo o organismo nei due mandati precedenti l'elezione. Per il computo del mandato ai fini della non rieleggibilità, il mandato parziale è conteggiato solo se ha superato la metà della durata norminale;                        | Collegio: Nucleo di Valutazione: Collegio Unico                                                                                                    |
| Con riferimento alla ineleggibilità nel Senato Accademico e nel Consiglio di Amministrazione, dichiaro altresi sotto la mia responsabilità, di non avere con l'Università liti pendenti o contratti in corso, fatta eccezione per le collaborazioni con gli studenti ai servizi dell'Università, ai sensi dell'art. 13 della legge 2 dicembre 1991, n. 390.  Presentata da: ****** Organo: OGV - Consiglio di Amministrazione Collegio: Consiglio Amministrazione: Collegio Unico  Presa visione dell'art. 4 del Regolamento Elettorale dichiaro: 1. di non essere stato rappresentante degli studenti nello stesso organo o organismo nei due mandati precedenti l'elezione. Per il computo del mandato ai fini della non rieleggibilità, il mandato parziale è conteggiato solo se ha superato la metà della durata nominale;                                                                                                    | polamento Elettorale dichiaro:<br>ntante degli studenti nello stesso organo o organismo nei due mandati precedenti l'elezione. Per il computo del mandato ai fini della non rieleggibilità, il mandato parziale è conteggiato solo se ha superato la metà della durata<br>one di non poter assumere pubblici uffici perché privo dei requisiti previsti da apposite norme di legge o perché condannato con sentenza penale passata in giudicato. |
| Presentata da: ****** Organo: OGV - Consiglio di Amministrazione Collegio: Consiglio Amministrazione: Collegio Unico Presa visione dell'art. 4 del Regolamento Elettorale dichiaro: 1. di non essere stato rappresentante degli studenti nello stesso organo o organismo nei due mandati precedenti l'elezione. Per il computo del mandato ai fini della non rieleggibilità, il mandato parziale è conteggiato solo se ha superato la metà della durata nominale;                                                                                                    | tà nel Senato Accademico e nel Consiglio di Amministrazione, dichiaro altresì sotto la mia responsabilità, di non avere con l'Università liti pendenti o contratti in corso, fatta eccezione per le collaborazioni con gli studenti ai servizi<br>13 della legge 2 dicembre 1991, n. 390.                                                                                                    |
| Organo: OGV - Consiglio di Amministrazione Collegio: Consiglio Amministrazione: Collegio Unico Presa visione dell'art. 4 del Regolamento Elettorale dichiaro: 1. di non essere stato rappresentante degli studenti nello stesso organo o organismo nei due mandati precedenti l'elezione. Per il computo del mandato ai fini della non rieleggibilità, il mandato parziale è conteggiato solo se ha superato la metà della durata nominale;                                                                                                    | Invito pendente                                                                                                    |
| Presa visione dell'art. 4 del Regolamento Elettorale dichiaro:<br>1. di non essere stato rappresentante degli studenti nello stesso organo o organismo nei due mandati precedenti l'elezione. Per il computo del mandato ai fini della non rieleggibilità, il mandato parziale è conteggiato solo se ha superato la metà della durata<br>nominale;                                                                                                    | razione Collegio: Consiglio Amministrazione: Collegio Unico                                                                                                    |
| 2. di godere dei diritti politici;<br>3. di non trovarmi nella condizione di non poter assumere pubblici uffici perché privo dei requisiti previsti da apposite norme di legge o perché condannato con sentenza penale passata in giudicato.                                                                                                    | jolamento Elettorale dichiaro:<br>ntante degli studenti nello stesso organo o organismo nei due mandati precedenti l'elezione. Per il computo del mandato ai fini della non rieleggibilità, il mandato parziale è conteggiato solo se ha superato la metà della durata<br>one di non poter assumere pubblici uffici perché privo dei requisiti previsti da apposite norme di legge o perché condannato con sentenza penale passata in giudicato. |
| Con riferimento alla ineleggibilità nel Senato Accademico e nel Consiglio di Amministrazione, dichiaro altresi sotto la mia responsabilità, di non avere con l'Università liti pendenti o contratti in corso, fatta eccezione per le collaborazioni con gli studenti ai servizi dell'Università, ai sensi dell'art. 13 della legge 2 dicembre 1991, n. 390.                                                                                                    | tà nel Senato Accademico e nel Consiglio di Amministrazione, dichiaro altresì sotto la mia responsabilità, di non avere con l'Università liti pendenti o contratti in corso, fatta eccezione per le collaborazioni con gli studenti ai servizi<br>13 della legge 2 dicembre 1991, n. 390.                                                                                                    |
|                                                                                                    |                                                                                                    |

### D.3 Accettazione o rifiuto della candidatura

Facendo clic sul pulsante *Accetta* compare il messaggio di accettazione e confermandolo, la candidatura risulterà *Accettata* con l'indicazione della data di accettazione. La candidata/il candidato potrà sempre ritirarsi dalla competizione elettorale (tramite il pulsante *Ritirati*), fino a quando la lista non sarà presentata.

Facendo clic sul pulsante *Rifiuta*, comparirà il messaggio di rifiuto e confermandolo, la candidatura risulterà *Rifiutata* con l'indicazione della data di rifiuto.

| 5              | Lista elettorale:<br>Lista 2                                                                                                    |                               |
|----------------|----------------------------------------------------------------------------------------------------|-------------------------------|
| reser          | Itata da: ******       no: OGV - Nucleo di Valutazione: Collegio Unico                                                                                                    | Accettata il 24/01/2023 12:23 |
| <b>Y</b>       | Presa visione dell'art. 4 del Regolamento Elettorale dichiaro:<br>1. di non essere stato rappresentante degli studenti nello stesso organo o organismo nei due mandati precedenti l'elezione. Per il computo del mandato ai fini della non rieleggibilità, il mandato parziale è conteggiato solo se ha superato la metà della durata<br>nominale;<br>2. di godere dei diritti politici;<br>3. di non trovarmi nella condizione di non poter assumere pubblici uffici perché privo dei requisiti previsti da apposite norme di legge o perché condannato con sentenza penale passata in giudicato.<br>Con riferimento alla ineleggibilità nel Senato Accademico e nel Consiglio di Amministrazione, dichiaro altresì sotto la mia responsabilità, di non avere con l'Università liti pendenti o contratti in corso, fatta eccezione per le collaborazioni con gli studenti ai servizi<br>dell'Università, ai sensi dell'art. 13 della legge 2 dicembre 1991, n. 390. | Ritira                        |
| reser<br>Drgar | Itata da: ******<br>no: OGV - Consiglio di Amministrazione Collegio: Consiglio Amministrazione: Collegio Unico                                                                                                    | Rifiutata il 24/01/2023 12:23 |
|                | Presa visione dell'art. 4 del Regolamento Elettorale dichiaro:<br>1. di non essere stato rappresentante degli studenti nello stesso organo o organismo nei due mandati precedenti l'elezione. Per il computo del mandato ai fini della non rieleggibilità, il mandato parziale è conteggiato solo se ha superato la metà della durata<br>nominale;<br>2. di godere dei diritti politici;<br>3. di non trovarmi nella condizione di non poter assumere pubblici uffici perché privo dei requisiti previsti da apposite norme di legge o perché condannato con sentenza penale passata in giudicato.<br>Con riferimento alla ineleggibilità nel Senato Accademico e nel Consiglio di Amministrazione, dichiaro altresì sotto la mia responsabilità, di non avere con l'Università liti pendenti o contratti in corso, fatta eccezione per le collaborazioni con gli studenti ai servizi                                                                                |                               |

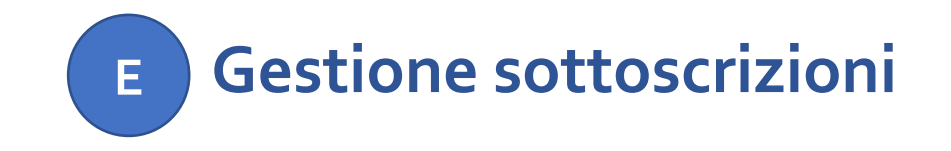

La sottoscrizione è la fase di raccolta delle firme a sostegno della lista. Al raggiungimento del numero minimo di sottoscrizioni impostate, la lista diviene "completa".

La presentatrice/il presentatore di lista non deve esplicitamente sottoscrivere la propria lista, in quanto la sua firma è automaticamente conteggiata dal sistema (logicamente solo per i collegi per i quali la presentatrice/il presentatore fa parte dell'elettorato attivo). Qualora una lista raggiunga, in un collegio, una soglia minima di sottoscrizioni pari o superiore a 100, tali sottoscrizioni sono altresì valide per tutti i collegi in cui la lista è stata presentata.

La presentatrice/il presentatore di lista può sempre verificare gli andamenti delle sottoscrizioni.

Nel seguito sono riportate le istruzioni per gestire le sottoscrizioni.

- 1 Selezione della card Sottoscrizioni
  - Selezione della lista
  - Selezione del collegio e sottoscrizione

3

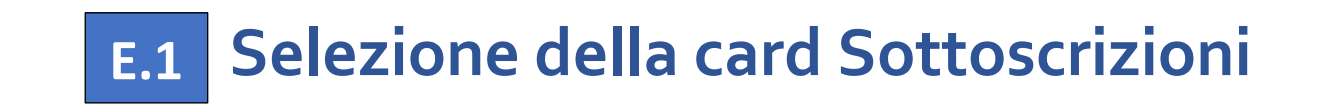

| GESTIONE ELEZIONI ATENEO                    |                                                |                                             | <b>2</b> *****            |
|---------------------------------------------|------------------------------------------------|---------------------------------------------|---------------------------|
| UNIVERSITÀ<br>DI PARMA                      |                                                |                                             |                           |
| Elezioni delle rappresentanze studentesch   | e                                              |                                             |                           |
| <u> </u>                                    |                                                | e e e                                       | BI                        |
| <b>Voto</b><br>dai 09/05/2023 ai 10/05/2023 | Sottoscrizioni<br>dal 20/01/2023 al 20/04/2023 | Candidature<br>dal 01/01/2023 al 10/01/2023 | Inviti<br>Totale Inviti 0 |
| Sele                                        | <br>zionare la card Sottoscrizio               | ni                                          |                           |

In questa sezione sono visualizzate alla studentessa/allo studente:

- le liste che può sottoscrivere;
- le sottoscrizioni già effettuate (nella fase iniziale, tale elenco sarà vuoto).

| Sottoscrizioni                      |                  |  |  |  |  |  |  |  |
|-------------------------------------|------------------|--|--|--|--|--|--|--|
| Sottoscrizioni candidature          |                  |  |  |  |  |  |  |  |
| Liste elettorali                    | Liste elettorali |  |  |  |  |  |  |  |
| Lista 3<br>Motto: viva ľuniversità! | Lista 2          |  |  |  |  |  |  |  |
| Le tue sottoscrizioni               |                  |  |  |  |  |  |  |  |
| Non hai sottoscrizioni              |                  |  |  |  |  |  |  |  |
|                                     |                  |  |  |  |  |  |  |  |

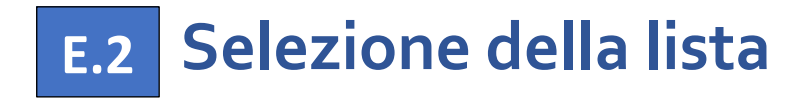

Selezionando la lista, verranno mostrati tutti gli organi/collegi per i quali la lista è stata presentata. Facendo clic sul pulsante *info* si possono consultare i dettagli della lista.

| Lista elettorale Lista 2                        |                                                                               |                     |
|-------------------------------------------------|-------------------------------------------------------------------------------|---------------------|
| $\frown$                                        | Selezionare organi e collegi                                                  |                     |
| (2)                                             | Seleziona/deseleziona tutto                                                   |                     |
|                                                 | OGV - Consiglio di Amministrazione: Consiglio Amministrazione: Collegio Unico | info 🗸              |
|                                                 | OGV - Nucleo di Valutazione: Nucleo di Valutazione: Collegio Unico            | info 🗸              |
|                                                 |                                                                               | 1                   |
|                                                 |                                                                               |                     |
| Nome:<br>Lista 2                                |                                                                               |                     |
| Presentatore:                                   |                                                                               |                     |
|                                                 |                                                                               | Sottoscrivi Annella |
|                                                 |                                                                               | •                   |
| OGV - Consiglio di Amministrazione: Consiglio A | nministrazione: Collegio Unico                                                | info 🔨              |
|                                                 |                                                                               |                     |
| Presentatore:                                   |                                                                               |                     |
| *****                                           |                                                                               |                     |
| Candidati:                                      |                                                                               |                     |
| ****                                            |                                                                               |                     |
|                                                 |                                                                               |                     |

## **E.3** Selezione del collegio e sottoscrizione

Selezionare il collegio o i collegi e procedere con la sottoscrizione facendo clic sul pulsante Sottoscrivi.

| Lista elettorale Lista 2                   |                                                                                                    |                  |
|--------------------------------------------|----------------------------------------------------------------------------------------------------|------------------|
| 2                                          | Selezionare organi e collegi         Seleziona/deseleziona tutto         OGV - Consiglio di Amministrazione: Consiglio Amministrazione: Collegio Unico         OGV - Nucleo di Valutazione: Nucleo di Valutazione: Collegio Unico | info 🗸<br>info 🗸 |
| Nome:<br>Lista 2<br>Presentatore:<br>***** | Sottoscrivi                                                                                                    | Annulla          |

Una volta effettuata la sottoscrizione, la studentessa/lo studente verrà reindirizzata/o alla pagina iniziale che sarà aggiornata con la sottoscrizione appena effettuata.

| Le tue sottoscrizioni                                                                      |  |
|--------------------------------------------------------------------------------------------|--|
| Lista elettorale:                                                                          |  |
| ✓ Lista 2 (OGV - Consiglio di Amministrazione - Consiglio Amministrazione: Collegio Unico) |  |
|                                                                                            |  |

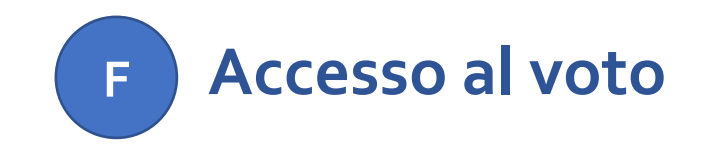

Nelle date previste di voto e per le studentesse/gli studenti facenti parte dell'elettorato attivo, diventerà selezionabile la card *Voto* che reindirizzerà automaticamente all'applicativo U-Vote.

|                                         |                                                |                                             | ۵ *****                   |
|-----------------------------------------|------------------------------------------------|---------------------------------------------|---------------------------|
| UNIVERSITÀ<br>DI PARMA                  |                                                |                                             |                           |
| Elezioni delle rappresentanze studentes | che                                            |                                             |                           |
| Æ                                       |                                                |                                             | BI                        |
| Voto<br>dal 25/01/2023 al 26/01/2023    | Sottoscrizioni<br>dal 20/01/2023 al 24/01/2023 | Candidature<br>dal 01/01/2023 al 10/01/2023 | Inviti<br>Totale inviti 0 |
| Selezionare la card Voto                |                                                |                                             |                           |

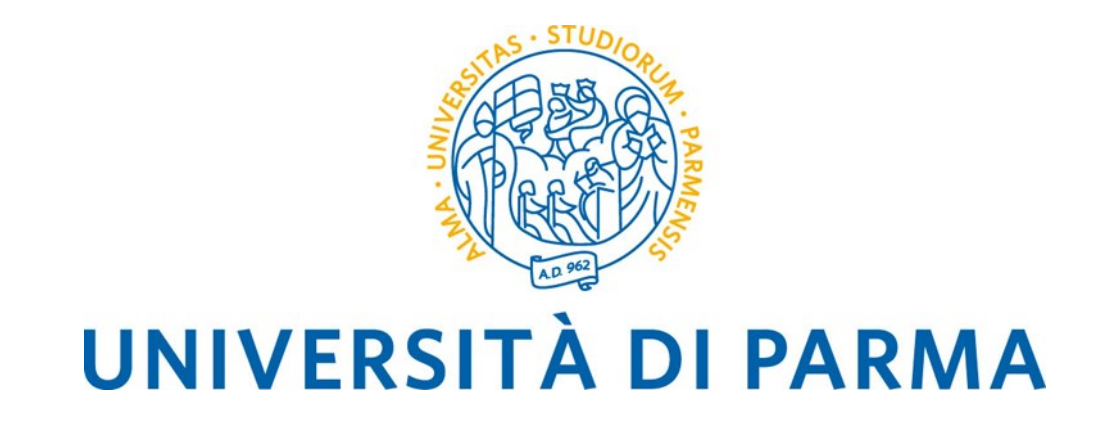

# Manuale Operativo Guida al voto telematico

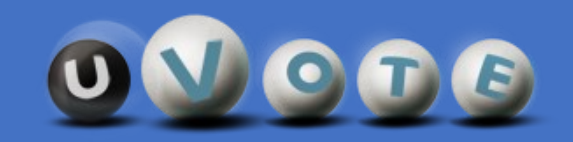

#### SOMMARIO

A Informazioni sul sistema uVote
B Modalità di accesso
C Credenziali
D Istruzioni di voto

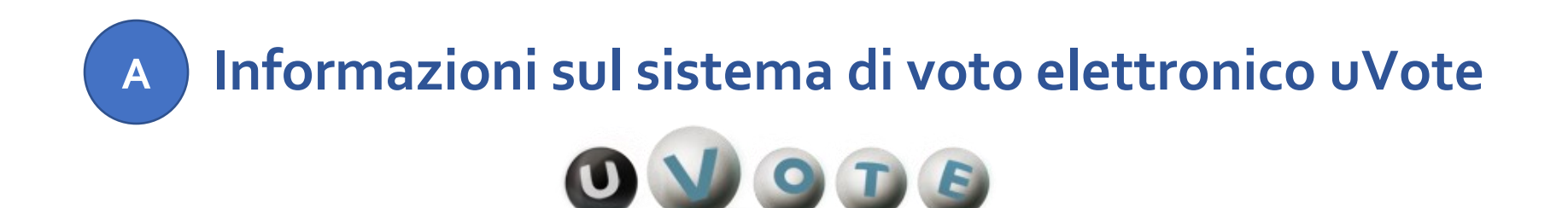

uVote è un sistema di voto e scrutinio elettronico fornito dal consorzio CINECA che l'Ateneo ha deciso di adottare.

Il sistema uVote garantisce:

- anonimato e segretezza del voto
- elevati requisiti di sicurezza e affidabilità
- conformità alle raccomandazioni sull'e-voting del Comitato dei Ministri del Consiglio Europeo.

Il sistema uVote presenta interfacce utente chiare ed intuitive e consente pertanto di esprimere il proprio voto in maniera semplice e immediata.

Per un approfondimento sull'utilizzo di uVote si raccomanda di leggere la sezione operativo.

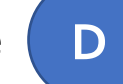

"Istruzioni di voto" di questo manuale

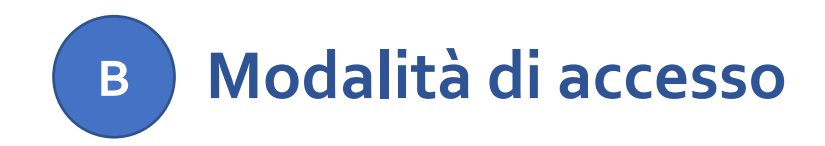

Per accedere al sistema **uVote** è necessario disporre di:

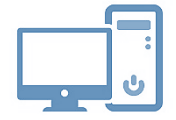

un dispositivo abilitato alla navigazione in Internet (personal computer, tablet o smartphone)

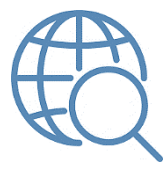

un browser web tra i più diffusi (Firefox, Edge, Chrome ...)

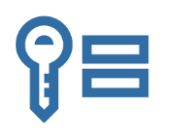

proprie credenziali istituzionali fornite dall'Ateneo del tipo:

nome.cognome@unipr.it nome.cognome@studenti.unipr.it nome.cognome@nemo.unipr.it oppure un codice numerico di 8 cifre

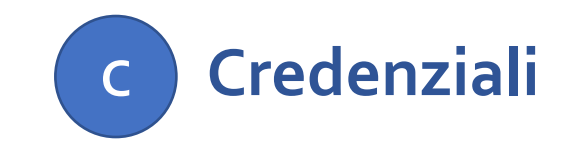

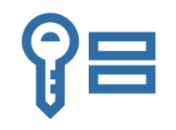

Si invitano le elettrici/gli elettori ad effettuare una verifica preliminare del corretto funzionamento delle proprie credenziali istituzionali collegandosi alla pagina:

https://www.idem.unipr.it/secure/home

che consentirà di verificare anche la correttezza dei propri dati anagrafici e degli elettorati attivi e passivi cui si appartiene.

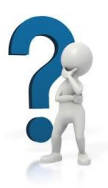

- Se non si ricorda la propria password è possibile eseguire la procedura di recupero password disponibile all'indirizzo: <u>https://www.idem.unipr.it/start/recuperapwd</u>
- Se non si ricorda il proprio username è possibile eseguire la procedura di recupero dello username disponibile all'indirizzo: <u>https://www.idem.unipr.it/start/recuser</u>

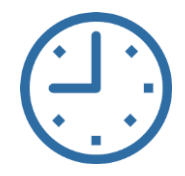

NB: si consiglia di effettuare la verifica del corretto funzionamento delle credenziali al più presto e con largo anticipo rispetto alla giornata delle elezioni, poiché, in alcune circostanze, i tempi di lavorazione per il ripristino delle credenziali potrebbero richiedere alcuni giorni.

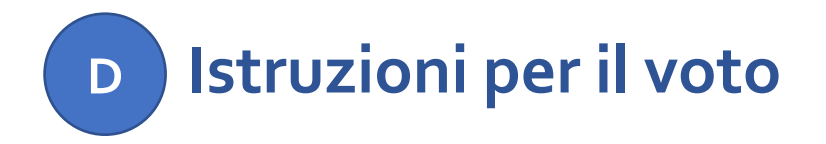

Nel seguito sono riportate le istruzioni per espletare le operazioni di voto mediante il sistema uVote.

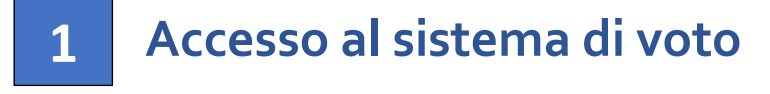

- 2 Conferma dell'identità
- **3** Scelta della scheda elettorale
- 4 Espressione del voto
- 5 Chiusura della sessione di voto
- 6 Note importanti

#### Accesso al sistema di voto

1A

Collegarsi al sistema di voto e cliccare sull'opzione "Accedi con credenziali Universita' di Parma"

1

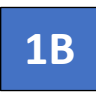

Si verrà reindirizzati ad una pagina dove sarà possibile autenticarsi all'applicazione di voto attraverso le proprie credenziali di Ateneo

| Identificazione Elettore |
|--------------------------|
| Username                 |
| Password                 |
| Accedi                   |

| UNIVERSITA                                | A DI PARMA                         |
|-------------------------------------------|------------------------------------|
| Servizio Accesso Web - Per motivi di sicu | rezza dovresti effettuare il logou |
| Username                                  | ∎ita83eng                          |
|                                           | > Password dimenticata             |
| Password                                  | > Password da cambiare             |
|                                           | > Serve aiuto?                     |
| Non ricordare l'accesso                   | Unipr partecipa a:                 |
| Accesso                                   | garr aa                            |

# 2 Conferma dell'identità

Completata la fase di autenticazione, viene mostrato un riepilogo dei dati personali associati alle credenziali utilizzate unitamente ad un avvertimento sul corretto utilizzo delle credenziali di voto.

| ELEZIONI PARMA - DEMO                                                                                                    |                                                      |  |  |  |  |  |  |  |
|----------------------------------------------------------------------------------------------------|------------------------------------------------------|--|--|--|--|--|--|--|
| _                                                                                                    |                                                      |  |  |  |  |  |  |  |
| DATI PERSONALI                                                                                                    |                                                      |  |  |  |  |  |  |  |
| Nome:                                                                                                    | SSSSSSSSS                                            |  |  |  |  |  |  |  |
| Cognome:                                                                                                    | SSSSSSSSS                                            |  |  |  |  |  |  |  |
| Data di nascita:                                                                                                    | 09/12/2020                                           |  |  |  |  |  |  |  |
| Luogo di nascita:                                                                                                    | SSSSSSSS                                             |  |  |  |  |  |  |  |
|                                                                                                    | Disclaimer                                           |  |  |  |  |  |  |  |
| ATTENZIONE! Le credenziali di voto sono strettamente personali. La cessione delle proprie credenziali, l'utilizzo di credenziali di voto altrui, la coercizione dell'esercizio di voto o in generale le violazioni della segretezza e libertà nell'esercizio del voto, nonché la manomissione dei sistemi informatici deputati al voto costituiscono gravi condotte sanzionate, oltre che sul piano disciplinare, anche penalmente. Dichiaro di aver letto, conoscere ed accettare quanto sopra riportato. |                                                      |  |  |  |  |  |  |  |
|                                                                                                    | NON SONO IO. ESCI CONFERMO LA MIA IDENTITÀ E ACCETTO |  |  |  |  |  |  |  |

Dopo aver verificato che le informazioni presentate sono corrette e relative alla propria persona, confermare la propria identità e accettare il disclaimer premendo il pulsante "CONFERMO LA MIA IDENTITÀ E ACCETTO".

Qualora non si riconoscano come propri i dati mostrati, premere il pulsante "NON SONO IO. ESCI" e contattare al più presto la U.O. Affari Istituzionali e Organi di Governo.

# **3** Scelta della scheda elettorale

Dopo aver confermato la propria identità, viene mostrato l'elenco delle elezioni per cui si ha diritto di voto, ovvero delle schede elettorali disponibili:

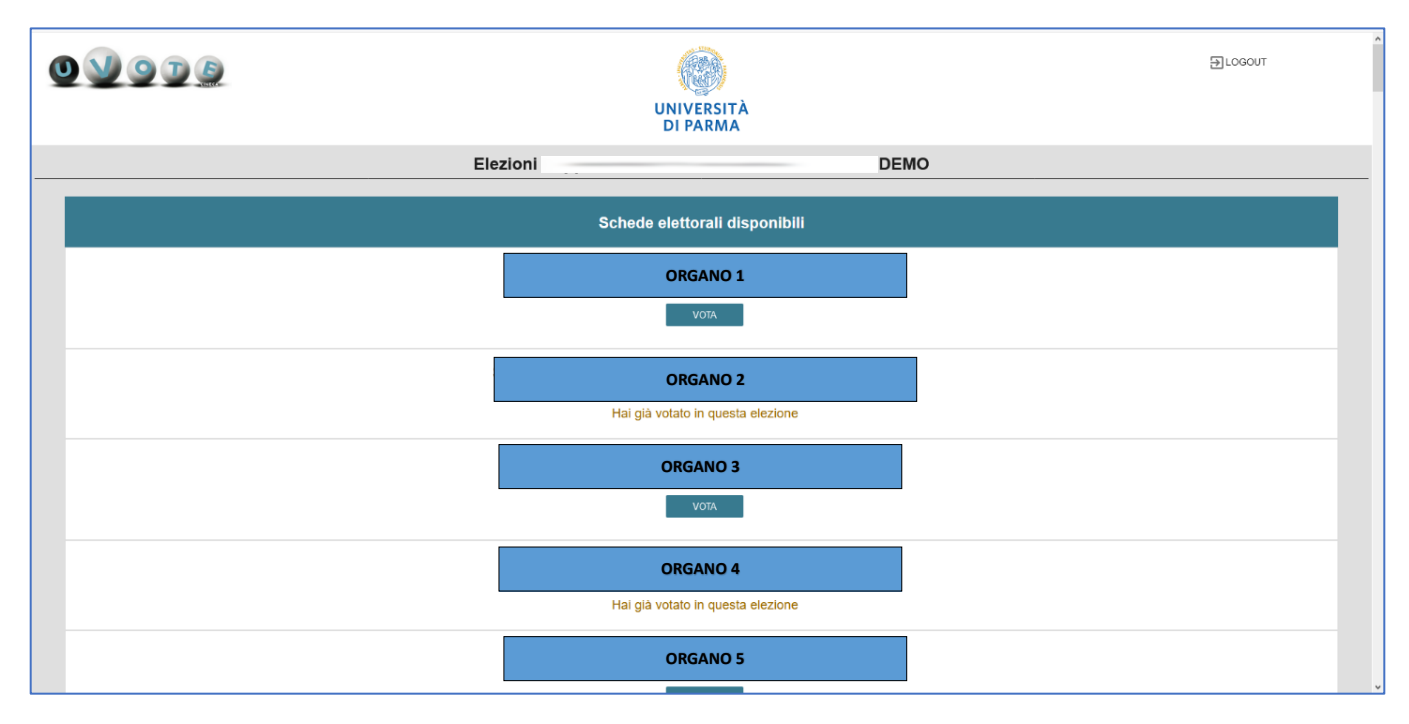

Per votare per una specifica elezione premere sul pulsante "VOTA" mostrato sotto al nome della scheda relativa.

#### **ATTENZIONE:**

- in caso di errore sul tipo e sul numero di schede mostrate contattare la U.O. Affari Istituzionali e Organi di Governo;
- nel caso in cui selezionando la scheda comparisse il messaggio "Questa scheda è bloccata. Per favore contatta il supporto" contattare al più presto la U.O. Affari Istituzionali e Organi di Governo.

## 4A Espressione del voto

Una volta selezionata l'elezione per cui si intende votare, vengono elencate le liste disponibili:

|                                                         |                                            | <br>               |     |                | ×                       |
|---------------------------------------------------------|--------------------------------------------|--------------------|-----|----------------|-------------------------|
| Elenco delle liste. ATTENZIONE: scorrere la             | pagina per visualizzare l'elenco completo. |                    |     |                |                         |
| Lista<br>1                                              | LISTA 1                                    |                    | (j) | $\oslash$      | ٤                       |
|                                                         |                                            |                    |     |                | Preferenze selezionate: |
| Lista<br>2                                              | LISTA 2                                    |                    | (j) | ${}^{\oslash}$ | ٤                       |
|                                                         |                                            |                    |     |                | Preferenze selezionate: |
| Lista<br>3                                              | LISTA 3                                    |                    | (j) | $\odot$        | ٤                       |
|                                                         |                                            |                    |     |                | Preferenze selezionate: |
| Num. max liste selezionabili: 1<br>Liste selezionate: 0 |                                            | SCHEDA BIANCA VOTA |     |                |                         |

L'elettrice/elettore a questo punto può selezionare una lista, con un click del mouse sul bottone di spunta (secondo simbolo alla destra del nome di lista), oppure può visualizzare informazioni aggiuntive premendo il pulsante **Informazioni lista** (primo simbolo alla destra del nome di lista).

Scorrendo con il mouse sopra i simboli compare una descrizione dell'operazione associata al simbolo.

|                                                         |                                                 |                    |            |                | ×                       |
|---------------------------------------------------------|-------------------------------------------------|--------------------|------------|----------------|-------------------------|
| Elenco delle liste. ATTENZIONE: scorrer                 | e la pagina per visualizzare l'elenco completo. |                    |            |                |                         |
| Lista<br>1                                              | LISTA 1                                         |                    | ٦          | $\otimes$      | <u>*</u>                |
|                                                         |                                                 |                    |            |                | Preferenze selezionate: |
| Lista<br>2                                              | LISTA 2                                         |                    | (j)        | <b>S</b>       | •                       |
|                                                         |                                                 |                    |            |                | Preferenze selezionate: |
| Lista<br>3                                              | LISTA 3                                         |                    | $\bigcirc$ | ${}^{\oslash}$ | <u>*</u>                |
|                                                         |                                                 |                    |            |                | Preferenze selezionate: |
| Num. max liste selezionabili: 1<br>Liste selezionate: 0 |                                                 | SCHEDA BIANCA VOTA |            |                |                         |

Selezionata una lista l'elettrice/elettore esprime l'intenzione di votare la lista selezionata premendo il pulsante **VOTA**.

Premendo invece il pulsante **Scheda bianca** esprime l'intenzione di votare scheda bianca per quell'organo.

Può anche decidere di tornare alla lista delle schede a sua disposizione, premendo la X in alto a destra dello schermo.

Una volta selezionata la lista per cui si intende votare, sono mostrati le relative candidate/i relativi candidati. A seconda del numero di candidate/i può essere necessario scorrere la pagina per visualizzarne l'elenco completo.

| Lista 1<br>Scelta preferenze                                                        |         |                    |                     |     |           |  |  |  |  |
|-------------------------------------------------------------------------------------|---------|--------------------|---------------------|-----|-----------|--|--|--|--|
| Elenco dei candidati. ATTENZIONE: scorrere la pagina per visualizzare l'elenco comp | leto.   |                    |                     |     |           |  |  |  |  |
| CANDIDATO 1                                                                         | Ū       | $\oslash$          | CANDIDATO 2         | (j) | $\oslash$ |  |  |  |  |
| CANDIDATO 3                                                                         | $\odot$ | $\otimes$          | CANDIDATO 4         | (j) | $\otimes$ |  |  |  |  |
| CANDIDATO 5                                                                         | (j)     | $\otimes$          |                     |     |           |  |  |  |  |
| Numero massimo preferenze: 1<br>Preferenze selezionate: 0                           |         | NESSUNA PREFERENZ/ | CONFERMA PREFERENZE |     |           |  |  |  |  |

L'elettrice/elettore agendo sui pulsanti di fianco ai nomi delle candidate/dei candidati può avere ulteriori informazioni su di esse/i (cliccando il pulsante con la i) oppure può selezionare la candidata/il candidato selezionata/o premendo con il mouse il pulsante con la spunta.

Scorrendo con il mouse sopra i simboli compare una descrizione dell'operazione associata al simbolo.

Premendo invece il pulsante **Nessuna preferenza** esprime l'intenzione di votare la lista senza esprimere nessuna preferenza e torna alla schermata precedente.

Premendo Conferma preferenze conferma la scelta fatta e torna alla schermata precedente di scelta della lista.

# 4B Espressione del voto – versione PC

Quando il numero delle candidate/dei candidati o degli eleggibili è molto elevato, nel caso in cui si utilizzi un PC, queste/i sono suddivise/i su più pagine o tab corrispondenti ad intervalli alfabetici consecutivi.

|                                                                 |                                                       |                           |                  |                          |                                    | ×                                            |
|-----------------------------------------------------------------|-------------------------------------------------------|---------------------------|------------------|--------------------------|------------------------------------|----------------------------------------------|
|                                                                 |                                                       |                           |                  |                          |                                    |                                              |
|                                                                 |                                                       | COME VOTARE               | AB-MAN           | MAR-ZU                   |                                    |                                              |
|                                                                 | -                                                     |                           |                  |                          |                                    |                                              |
| Questa elezione prevede più pagine (o tab                       | /linguette) di candidati. Scegliere una tab/li        | inguetta per visualizzare | e i candidati.   |                          |                                    |                                              |
| I candidati eleggibili sono divisi in pagine.                   |                                                       |                           |                  |                          |                                    |                                              |
| Se i candidati sono ordinati alfabeticamer<br>sul tasto "Vota". | nte: selezionare la pagina corrispondente al          | lle iniziali del cognome  | del candidato o  | lesiderato, selezionare  | il candidato/i candidati per cui s | i desidera esprimere la preferenza, cliccare |
| Ad esempio, se nel riquadro sono presenti                       | le pagine Ab-Az, Ba-Ca,, La-Ma, ecc., il ca           | andidato LEOPARDI Gia     | como, sarà pre   | sente nella pagina La-N  | la.                                |                                              |
| Se i candidati sono ordinati secondo un cr                      | r <b>iterio diverso da quello alfabetico:</b> scorrer | e le pagine selezionare   | il candidato/i c | andidati per cui si desi | dera esprimere la preferenza, cli  | ccare sul tasto "Vota".                      |
| Alternativamente è possibile votare sched                       | a bianca e/o/ nulla tramite l'apposito pulsa          | inte                      |                  |                          |                                    |                                              |
|                                                                 |                                                       |                           |                  |                          |                                    |                                              |
| Numero massimo preferenze: 1<br>Preferenze espresse: 0          |                                                       | SCHEDA BIANCA             | VOTA             |                          |                                    |                                              |

Se necessario le candidate/i candidati o gli eleggibili possono essere ulteriormente suddivise/i utilizzando un secondo livello di sottopagine o tab.

|                                                        |                     |       | _        |        |         |        |        |         | × |
|--------------------------------------------------------|---------------------|-------|----------|--------|---------|--------|--------|---------|---|
|                                                        |                     |       | COME VOT | ARE AB | -MAN MA | R-ZU   |        |         |   |
|                                                        | SCELTA PAGINA       | AB-BA | BE-BRI   | BRU-CA | CE-DE P | DEG-FR | FU-GUI | GUL-MAN |   |
| Scegliere una pagina (o tab/linguetta) per visual      | izzare i candidati. |       |          |        |         |        |        |         |   |
| Numero massimo preferenze: 1<br>Preferenze espresse: 0 |                     |       | SCHEDA   | BIANCA | VOTA    |        |        |         |   |

Guida al voto telematico

# 4B Espressione del voto – versione MOBILE

Quando il numero delle candidate/dei candidati è molto elevato, nel caso in cui si utilizzi un sistema MOBILE (tablet o smartphone), queste/i possono essere visualizzati in due modi alternativi:

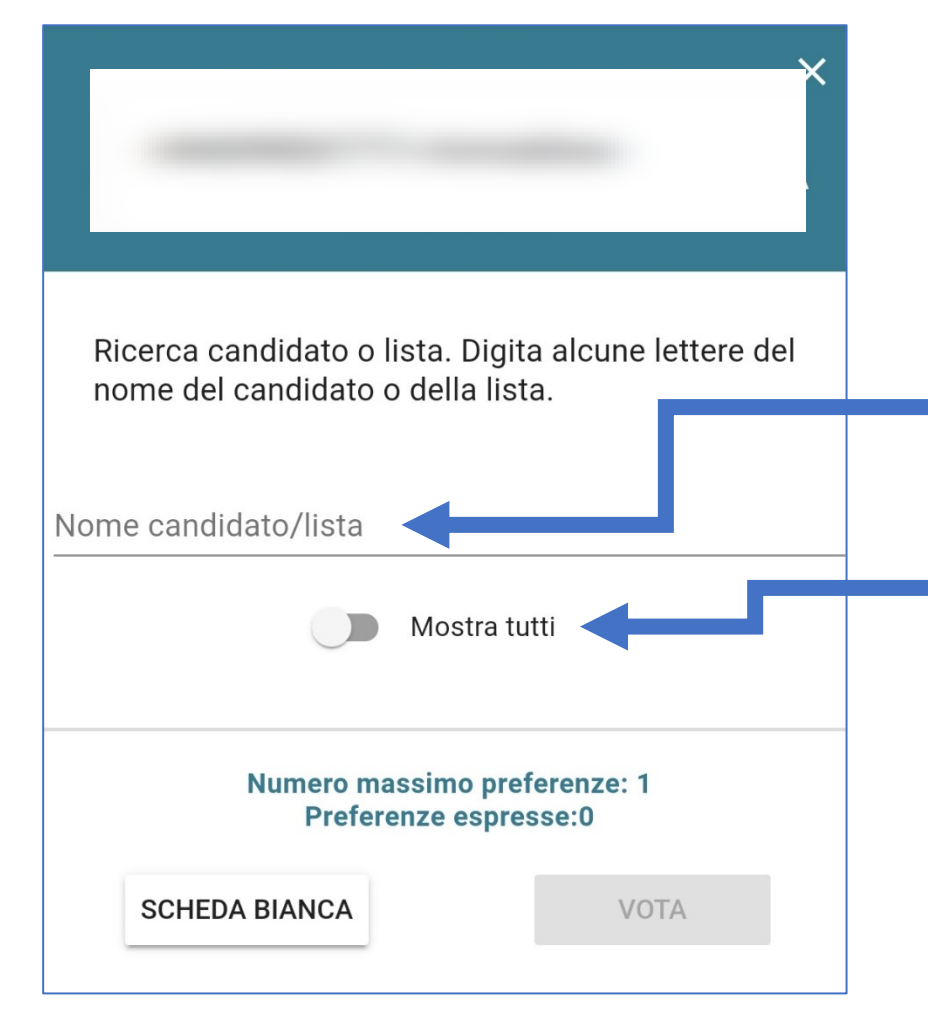

- cercando puntualmente una candidata/un candidato tramite il modulo di ricerca, digitando alcune lettere del suo nome/cognome nell'apposito campo di ricerca
- ii. cliccando l'opzione "Mostra tutti" per visualizzare l'elenco completo in ordine alfabetico

# 4C Espressione del voto

Per selezionare una candidata/un candidato, l'elettrice/elettore e deve fare clic sul simbolo di selezione <br/>
 presente in corrispondenza della candidata/del candidato scelto e premere il pulsante "VOTA".

|                                                        | _             | _             | _            |             | _         |        |       | ×   |
|--------------------------------------------------------|---------------|---------------|--------------|-------------|-----------|--------|-------|-----|
| COME VOTARE                                            | AC-CAM        | CAR-CR        | CU-GI        | GN-ME       | MI-PIE    | PIN-SG | SI-ZI |     |
| Elenco dei candidati. ATTENZIONE:                      | scorrere la p | bagina per vi | sualizzare l | 'elenco cor | npleto.   |        |       |     |
| G                                                      | $\oslash$     |               |              | (j)         | $\oslash$ |        |       | i 🗸 |
|                                                        | 0             |               |              | (j)         | $\oslash$ |        |       | ⊙ آ |
| Numero massimo preferenze: 1<br>Preferenze espresse: 1 |               |               | SCHEDA E     | BIANCA      | VOTA      |        |       |     |

In alternativa, è possibile votare scheda bianca cliccando il pulsante "**SCHEDA BIANCA**". Per tornare invece all'elenco delle elezioni senza aver espresso un voto cliccare la **X** in alto a destra.

# 4D Espressione del voto

Una volta premuto il pulsante "VOTA" è ancora possibile cambiare idea e modificare la selezione della candidata/del candidato precedentemente effettuata premendo il pulsante "ANNULLA"; se invece si vuole confermare l'intenzione di voto procedere premendo il pulsante "INSERISCI SCHEDA NELL'URNA".

ATTENZIONE: una volta inserita la scheda nell'urna non sarà più possibile modificare il voto espresso!

| Conferma il tuo voto |         |                            |  |  |  |
|----------------------|---------|----------------------------|--|--|--|
| Candidati scelti:    |         |                            |  |  |  |
|                      |         |                            |  |  |  |
|                      | ANNULLA | INSERISCI SCHEDA NELL'URNA |  |  |  |

Dopo avere inserito la scheda nell'urna verrà mostrato il seguente messaggio di conferma:

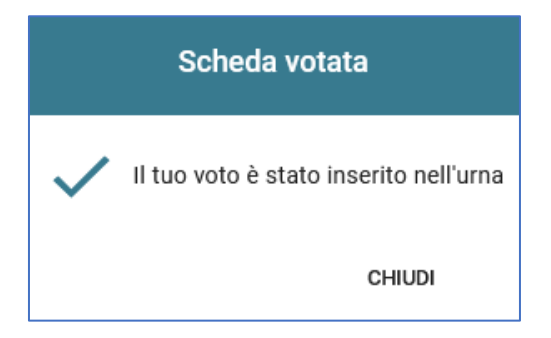

ATTENZIONE: in caso di blocco del sistema durante l'inserimento della scheda nell'urna contattare al più presto la U.O. Affari Istituzionali e Organi di Governo.

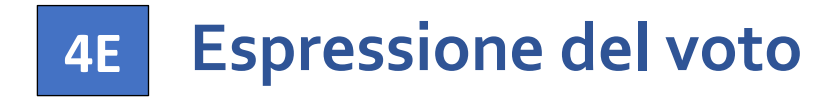

Premendo il pulsante "CHIUDI", se sono ancora presenti delle elezioni da votare, si tornerà all'elenco iniziale delle schede elettorali e si potrà votare per un'altra elezione:

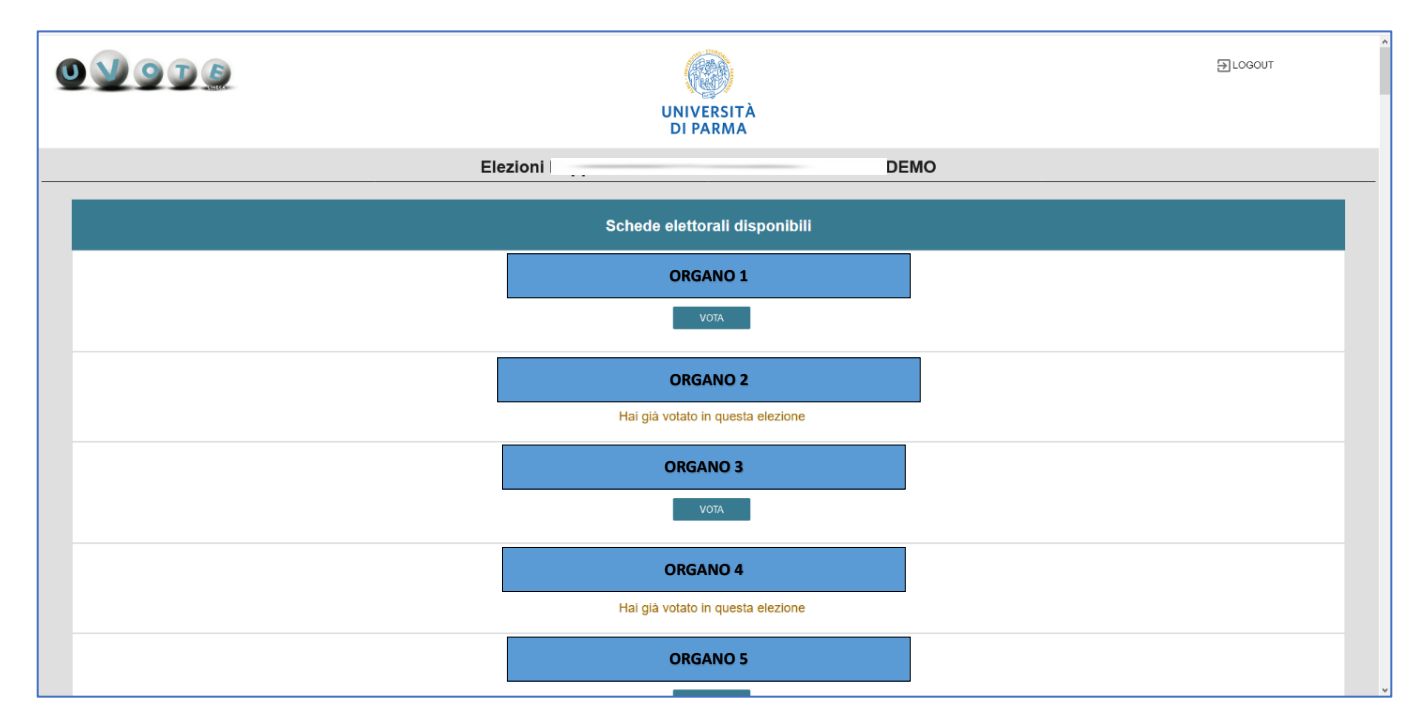

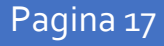

# 5 Chiusura della sessione di voto

Dopo avere votato per tutte le schede elettorali disponibili viene mostrato il messaggio "GRAZIE PER AVER VOTATO, OPERAZIONI DI VOTO CONCLUSE". Disconnettersi dal sistema uVote premendo il pulsante "LOGOUT".

| 0 V 9 D 5 |                                                     | ⇒ LOGOUT |
|-----------|-----------------------------------------------------|----------|
|           |                                                     |          |
|           | GRAZIE PER AVER VOTATO, OPERAZIONI DI VOTO CONCLUSE |          |
|           | E LOGOUT                                            |          |

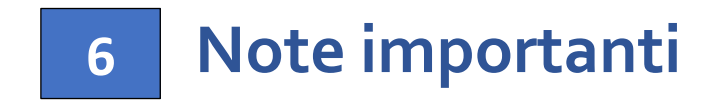

- È possibile accedere al sistema di voto quante volte si desidera dall'apertura e fino alla chiusura dell'evento elettorale.
- Non è necessario votare tutte le schede elettorali in un'unica sessione di voto.
- Ad ogni accesso se sono ancora presenti delle schede elettorali da votare, sarà mostrato nuovamente l'elenco di tutte le schede per cui si ha diritto di voto con l'indicazione "Hai già votato in questa elezione" in corrispondenza di quelle già votate (e non più modificabili) e con il pulsante "VOTA" in corrispondenza di quelle per le quali ancora non è stato espresso il voto
- Se invece tutte le schede elettorali sono già state votate, all'accesso sarà mostrato il messaggio "GRAZIE PER AVER VOTATO, OPERAZIONI DI VOTO CONCLUSE".
- Si ricorda di seguire sempre il LOGOUT al termine dell'operazione di voto soprattutto in caso di utilizzo di un dispositivo non strettamente personale.
- Se, durante la procedura di voto, si dovessero verificare degli imprevisti a causa dei quali l'elettrice/elettore non abbia la certezza di aver completato correttamente l'inserimento della scheda nell'urna, effettuare nuovamente l'accesso al sistema uVote e selezionare la scheda in questione per completare l'operazione di voto. Nel caso in cui compaia il messaggio "Questa scheda è bloccata. Per favore contatta il supporto" contattare al più presto la U.O. Affari Istituzionali e Organi di Governo.